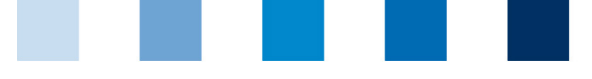

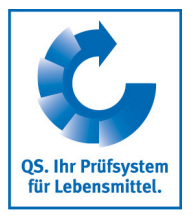

# Breve instrucción base de datos QS Acceso de sólo lectura para productores /ganaderos a sus propios datos

Por medio de un acceso personal, enviado por el coordinador a todas sus empresas coordinadas, ya sea por correo electrónico o postal, el productor/ganadero recibe:

- acceso de sólo lectura a todos los datos de su propia empresa, guardados en las bases de datos del Sistema QS, tales como resultados de auditoria y datos del monitoreo, así como,
- información sobre autorizaciones, es decir, cuál coordinador, organismo de certificación o terceras partes (sólo con autorización previa) tienen accesso a los datos de su empresa.

#### Tabla de contenidos

| 1     | Inicio de sesión en la plataforma de software3                                     |
|-------|------------------------------------------------------------------------------------|
| 2     | Datos de la empresa4                                                               |
| 2.1   | Opción: Coordinador                                                                |
| 2.2   | Opción: Participante del sistema 4                                                 |
| 2.2.1 | Pestaña Participante del sistema 4                                                 |
| 2.2.2 | Pestaña Persona de contacto 5                                                      |
| 2.2.3 | Pestaña Números de identificación 5                                                |
| 2.2.4 | Pestaña Accesos de terceros 5                                                      |
| 2.3   | Opción: Emplazamiento                                                              |
| 2.4   | Opción: Medidas correctivas7                                                       |
| 2.5   | Proveedores o clientes                                                             |
| 2.5.1 | Adicionar cliente/proveedor7                                                       |
| 2.5.2 | Agregar varios proveedores/clientes a la vez (csv-Upload)8                         |
| 2.5.3 | Borrar Proveedores o Clientes 9                                                    |
| 2.6   | Búsqueda interna                                                                   |
| 3     | Monitoreo de piensos 10                                                            |
| 3.1   | Opción: Datos de la muestra10                                                      |
| 3.2   | Opción: Resultados de los análisis10                                               |
| 3.2.1 | Ver los resultados de los análisis11                                               |
| 4     | Monitoreo de residuos12                                                            |
| 4.1   | Opción: Resultados de los análisis12                                               |
| 4.1.1 | Ver los resultados de los análisis12                                               |
| 5     | Monitoreo de salmonela, antibióticos y datos de los hallazgos (Single-Sign-On), 13 |

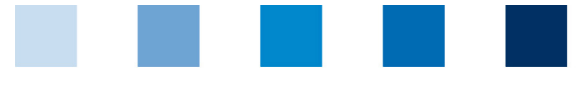

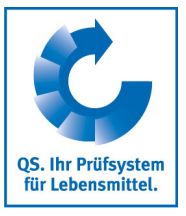

# Símbología

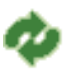

Actualizar

Bajar como archivo en formato csv

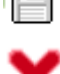

Cerrar

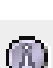

Vista detallada

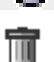

Eliminar

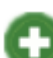

Guardar

Nuevo/Insertar

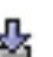

Cargar

Breve descripción Acceso de sólo-lectura Productores/Ganaderos Versión: 01.03.2020 Estado: • Autorizado Pág. 2 de 14

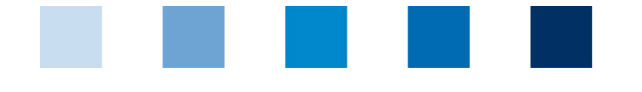

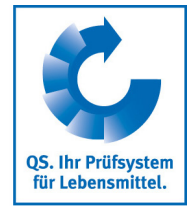

# **1** Inicio de sesión en la plataforma de software

#### http://www.gs-plattform.de/

| CS. Ihr Prüfsystem<br>für Lebensmittel.                                                                 | Qualitätssicherung. <b>Vom Landwirt bis z</b> r<br>Pág<br>prin                          | ur Ladenthe<br>gina<br>cipal | eke.<br>Bases de datos                          | Asistencia<br>técnica                   | Tutoriales en<br>Video |  |  |
|----------------------------------------------------------------------------------------------------|-----------------------------------------------------------------------------------------|------------------------------|-------------------------------------------------|-----------------------------------------|------------------------|--|--|
| Base de datos QS<br>Una fiable gestión de los datos<br>apoya activamente el aseguramiento de la calidad |                                                                                         |                              |                                                 |                                         |                        |  |  |
| Nuevo en QS<br>Registro inicial                                                                         | Iniciar sesión<br>Usuario<br>Contraseña<br>> Iniciar sesión<br>Olvidaste tu contraseña? |                              | Búsqueo<br>participa<br>sistema<br>> Revisar au | da de<br>antes del<br>utorización de su | ministro               |  |  |

Inicie sesión con los datos de acceso que ha recibido de su coordinador. Después de un primer acceso exitoso comienzo, se le solicitará que cambie la contraseña. Con esta contraseña podrá acceder a la base de datos en el futuro. Ahora ya tiene acceso de solo-lectura a sus datos.

| Cambiar contrase?a       |               |          |  |  |  |  |
|--------------------------|---------------|----------|--|--|--|--|
| ID del usuario           | 4048473178426 | ОК       |  |  |  |  |
| Contrase?a anterior      |               |          |  |  |  |  |
| Nueva contrase?a         |               | Cancelar |  |  |  |  |
| Repetición de contrase?a |               |          |  |  |  |  |

Si olvida la contraseña, entre en contacto con su coordinador. Si su dirección de correo electrónico ha sido guardada correctamente en la base de datos, usted se puede enviar a si mismo una nueva contraseña mediante la opción "Olvidaste tu contraseña".

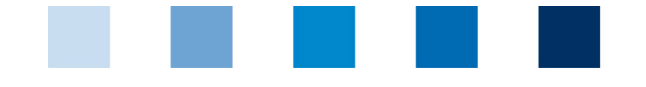

QS. Ihr Prüfsystem für Lebensmittel.

# 2 Datos de la empresa

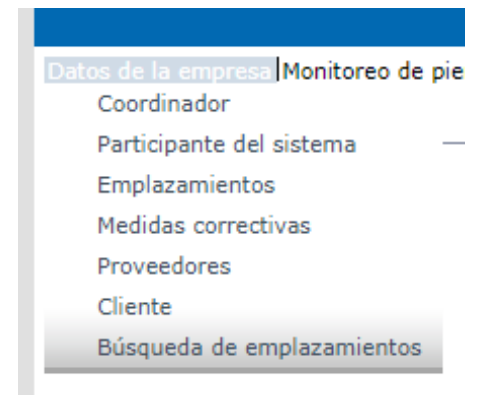

# 2.1 Opción: Coordinador

| Coordinador       |                          |                                       |
|-------------------|--------------------------|---------------------------------------|
| (*) = Pflichtfeld | Nombre                   | Agrar Service GmbH                    |
|                   | Etapa                    | Bündler Landwirtschaft/Erzeugung      |
|                   |                          |                                       |
|                   | Coordinador              |                                       |
|                   | Nombre (*)               | Agrar Service GmbH                    |
|                   |                          |                                       |
|                   | QS ID                    |                                       |
|                   | Calle (*)                | i i i i i i i i i i i i i i i i i i i |
|                   | Código postal (*)        | Lugar (*)                             |
|                   | Apartado postal          | País (*)                              |
|                   | Apartado o código postal | Estado/Comunidad autónoma             |
|                   | URL                      |                                       |

Aquí encontrará la dirección comercial actual de su coordinador.

## 2.2 Opción: Participante del sistema

#### 2.2.1 Pestaña Participante del sistema

Dirección comercial actual de su empresa (Participante del sistema).

| Participante del sistema |                                          |           |                        |               |                        |         |  |
|--------------------------|------------------------------------------|-----------|------------------------|---------------|------------------------|---------|--|
| (*) = Pflichtfeld        | Nombre                                   | 1         |                        |               |                        |         |  |
|                          | QS ID                                    |           |                        |               |                        |         |  |
|                          | Etapa                                    | 1         |                        |               |                        |         |  |
|                          |                                          |           |                        |               |                        |         |  |
|                          | Participante del sistema Persona de cont | acto Núme | eros de identificación | Accesos de te | rceros                 |         |  |
|                          | Nombre (*)                               |           | :                      |               |                        |         |  |
|                          |                                          |           |                        |               |                        |         |  |
|                          | QS ID                                    |           |                        |               |                        |         |  |
|                          | Calle (*)                                |           |                        |               |                        |         |  |
|                          | Código postal (*)                        |           |                        |               | Lugar (*)              |         |  |
|                          | Apartado postal                          |           |                        |               | País (*)               |         |  |
|                          | Apartado o código postal                 |           |                        |               | Estado/Comunidad autón | oma (*) |  |
|                          |                                          |           |                        |               |                        |         |  |
|                          | URL                                      |           |                        |               |                        |         |  |

Breve descripción Acceso de sólo-lectura Productores/Ganaderos

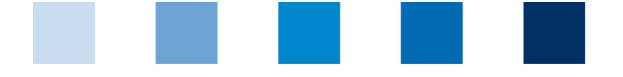

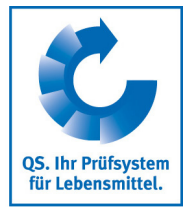

#### 2.2.2 Pestaña Persona de contacto

Aquí se muestran los datos de las personas de contacto (usuarios) del participante del sistema.

| Participante del sistema | Persona de contacto | Números de identificación | Accesos de terceros |          |                  |
|--------------------------|---------------------|---------------------------|---------------------|----------|------------------|
| Usuario                  |                     |                           |                     |          |                  |
|                          | Nombre              |                           |                     | Apellido | Tipo de contacto |
| 0                        |                     |                           |                     |          |                  |

#### 2.2.3 Pestaña Números de identificación

Aquí se pueden ver los números de uso interno de la empresa que estén guardados (ej. números GGN o (Sub)-GNL). Su introducción es opcional.

#### 2.2.4 Pestaña Accesos de terceros

Al presionar el botón "Mostrar" aparecerá una lista de terceras partes que se encuentran autorizadas para ver los datos de su empresa, por ejemplo, el coordinador o el organismo de certificación.

| QS ID         |                                              | Nombre |
|---------------|----------------------------------------------|--------|
| 4031735003628 |                                              | ]      |
| 4031133000111 | ej. coordinador u organismo de certificación |        |

#### 2.3 Opción: Emplazamiento

Para ver la lista de todos los emplazamientos vinculados a la empresa presione el botón "Actualizar". Aquí también tiene la opción de usar los filtros para delimitar los resultados.

| Emplazamientos                                  |                                  |      |     |                |                |                         |              |                |          |
|-------------------------------------------------|----------------------------------|------|-----|----------------|----------------|-------------------------|--------------|----------------|----------|
| Cantidad de campos seleccionados en Emplazamien | ntos:2                           |      |     |                |                | Ordenar acqua           |              | da 🗉 🗙         | ,        |
|                                                 |                                  |      |     |                |                | Oruenar segun           |              |                | <u> </u> |
| Nombre                                          |                                  |      |     |                |                | -                       |              |                |          |
| Número de emplazamiento                         |                                  |      |     |                |                | Estatus                 |              | Auditoría      |          |
|                                                 |                                  |      |     |                |                | Dado de alta            |              | <b>7</b> .     |          |
|                                                 | Lugar                            |      |     |                |                |                         |              |                |          |
|                                                 |                                  |      |     |                |                | Sólo empresa principa   | 1            | 4              |          |
|                                                 |                                  |      |     |                |                | Extensión del certifica | do           |                |          |
|                                                 |                                  |      |     |                |                | Bloqueado               |              |                |          |
|                                                 |                                  |      |     |                |                | Ámbitos de producc      | ión          |                |          |
|                                                 |                                  |      |     |                |                |                         |              |                |          |
|                                                 |                                  |      |     |                |                |                         |              |                |          |
| Emplazamientos                                  |                                  |      |     |                |                |                         |              |                |          |
| Nombre Núm                                      | nero de emplazamie Código postal | Luga | r / | Aprobado hasta | Autorizado par | a el sum Estatu         | s QS Auditor | a Dado de alta |          |

Existe la posibilidad de exportar los datos en formato CVS.

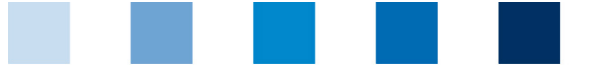

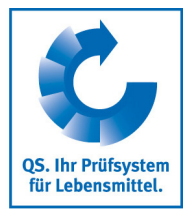

Presione el botón correspondiente para ver la información detallada del emplazamiento.

| Emplazamiento Información del empl                                                                           | azamiento Grupo(s) Informes de auditoría Números de    | identificación Usuario Bloqueos del emplazamiento Archivos Accesos de terceros |
|----------------------------------------------------------------------------------------------------|--------------------------------------------------------|--------------------------------------------------------------------------------|
| Nombre (*)<br>Número de emplazamiento<br>Calle (*)<br>Código postal (*)<br>Apartado postal                   | Dirección de los<br>emplazamientos de su               | Steinfeld<br>DEUTSCHLAND                                                       |
| Apartado o código postal<br>URL<br>Cómo encontramos/Comentarios                                              | empresa actualmente<br>guardada en la<br>base de datos | ion Schleswig-Holstein                                                         |
| Ámbito de producción (AP) (**)<br>AP auditado<br>Organismo de certificación (**)<br>Sistema de certificación | QS                                                     |                                                                                |
| Teléfono                                                                                                    | 0                                                      | Regionalfenster                                                                |

Ahí encontrará la información de su emplazamiento:

- Datos del emplazamiento (dirección, ámbito de producción, etc.),
- Informes de auditoría,
- Números de identificación de uso interno, si aplica (p. ej. números GGN o (Sub)-GNL)
- Bloqueos del emplazamiento, si aplica,
- **Usuarios** (p. ej. persona de contacto, gestor de crisis)
- Archivos cargados (con los formatos: JPG, TIFF, PNG, BMP and PDF). Estos pueden ser, por ejemplo, fotos tomadas durante una auditoría.
- Accesos de terceros: Lista de terceras partes autorizadas a acceder los datos de su empresa.
- **Información del emplazamiento:** Cultivos

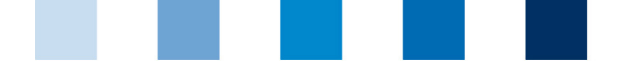

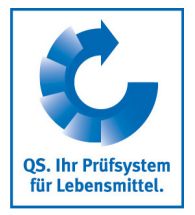

### 2.4 Opción: Medidas correctivas

Aquí se presenta una lista de todas las medidas correctivas acordadas durante las auditorías realizadas en su emplazamiento.

Presione el botón "Actualizar" para ver la lista de todas las medidas correctivas, la cual está **prefiltrada para mostrar sólo las auditorías a partir del 1º de enero del 2013.** 

Para ver las medidas correctivas de auditorías anteriores, por favor borre la fecha de auditoría.

| Medidas correctivas                                |                         |                                                       |                        |                               |                                     | <i>\$</i> |
|----------------------------------------------------|-------------------------|-------------------------------------------------------|------------------------|-------------------------------|-------------------------------------|-----------|
| Cantidad de campos seleccionados en Medidas corre- | ctivas:10               |                                                       |                        |                               |                                     |           |
| Criterios de búsqueda                              |                         |                                                       |                        | Estatus                       |                                     |           |
| Término de búsqueda                                |                         |                                                       |                        |                               |                                     | ۲         |
| Número de emplazamiento                            |                         |                                                       |                        |                               | A?adir emplazamientos dados de baja |           |
| Nombre del emplazamiento                           |                         |                                                       |                        | Evaluación                    |                                     |           |
| QS ID                                              |                         |                                                       |                        |                               |                                     | ٣         |
| Fecha de auditoría de de                           | 01.01.2013              | - Fecha de auditoría del al                           | •                      | Ámbito de producción (AP)     |                                     |           |
| Plazo de subsanación desde                         |                         | <ul> <li>Plazo de subsanación hasta</li> </ul>        | -                      |                               |                                     | ۲         |
| No conformidad subsanada el                        |                         | <ul> <li>No conformidad subsanada el hasta</li> </ul> | -                      |                               |                                     |           |
|                                                    |                         |                                                       |                        |                               |                                     | 11        |
| No conformidades                                   |                         |                                                       |                        |                               |                                     |           |
| Nº Requisito Re                                    | spues Fecha de audit Ti | po de auditor Plazo de subsanaci Estatus              | el (fecha) Ámbito de p | roducción Número de emplazami | Nombre Organismo de certifica       | Auditor   |

#### 2.5 Proveedores o clientes

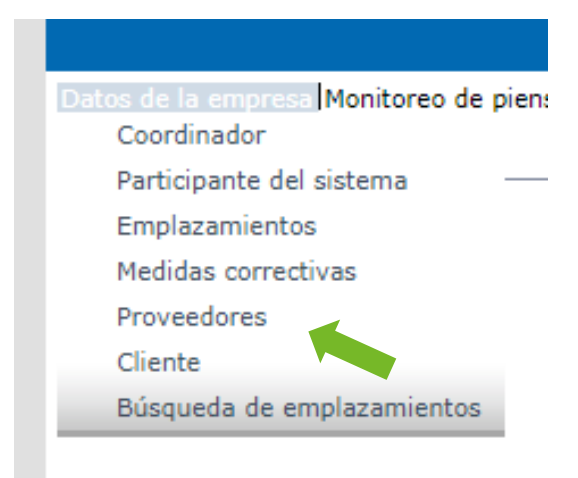

En la opción de menú Proveedores o clientes, la base de datos le muestra los proveedores o clientes que usted mismo ha seleccionado con su respectivo estatus de autorización de suministro actualizado.

La base de datos actualiza automáticamente cada noche el estatus de la autorización de suministro de estos emplazamientos. De presentarse algún cambio, el sistema se lo notificará automáticamente por correo electrónico (el mensaje es enviado a la dirección de correo electrónico del representante legal).

#### 2.5.1 Adicionar cliente/proveedor

Para buscar proveedores/clientes, presione el botón Nuevo/Agregar y anote en los campos de búsqueda uno o más números de emplazamiento /QS-IDs completos. Es opcional introducir los ámbitos de producción.

Breve descripción Acceso de sólo-lectura Productores/Ganaderos

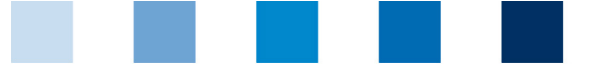

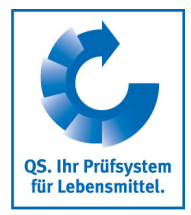

| Proveedores > ?Favor seleccionar emplazamiento! |        |                           |                       | \$V×                     |
|-------------------------------------------------|--------|---------------------------|-----------------------|--------------------------|
|                                                 |        |                           | Ordenar según         |                          |
| QS IDs                                          |        |                           |                       | ¥                        |
|                                                 |        |                           | Ámbitos de producción |                          |
| Números de emplazamiento                        |        | 1                         |                       |                          |
| GGN / Sub-GLN                                   |        |                           |                       |                          |
| Emplazamientos                                  |        |                           |                       |                          |
| Número de emplazamiento                         | Nombre | Ámbito de producción (AP) | QS ID                 | Sistema de certificación |

Con un nuevo clic en Actualizar, aparecerá una lista de todos los resultados de los criterios de búsqueda. En esta podrá seleccionar todos los clientes/proveedores que desee agregar a su lista.

| Stando | rte             |            |                               |               |      | 0¢ 🖬 🗙                |
|--------|-----------------|------------|-------------------------------|---------------|------|-----------------------|
|        | Standortnummer  |            | Produktionsart                | Q S-ID        |      | Zertifizierungssystem |
|        | OGK00000000000  | jljlkmklml | (4001) Obstanbau (Freiland)   | 4048473809924 | IKKB |                       |
|        | OGK000001111112 | jbr lejuez | (4004) Gemüseanbau (Freiland) | 4048473649575 | QS   |                       |
|        |                 |            |                               |               |      |                       |

#### 2.5.2 Agregar varios proveedores/clientes a la vez (csv-Upload)

Mediante la llamada *carga csv*, es posible añadir varios emplazamientos a la lista de clientes o proveedores de forma simultánea.

Para ello, usted debe crear un archivo Excel con los siguientes encabezados (en alemán):

| QS-STANDORTNUMMER | Produktionsart | NAME     |
|-------------------|----------------|----------|
|                   | opcional       | opcional |
|                   | opcional       | opcional |

El número del emplazamiento debe ser introducido. El ámbito de producción y el nombre del emplazamiento son opcionales. El archivo se debe guardar con el formato csv.

|                       | A                         | В                  | C           | D                       | E                                       | F                                   | G                          |
|-----------------------|---------------------------|--------------------|-------------|-------------------------|-----------------------------------------|-------------------------------------|----------------------------|
| 1                     | QS-<br>STANDORT<br>NUMMER | Produktions<br>art | NAME        |                         |                                         |                                     |                            |
| 2<br>3<br>4<br>5<br>6 | GH00000013                | 81                 | Speichern   | unter<br>Bibliothe      | ken 🕨 Dokumen                           | te ▶                                |                            |
| 7                     |                           |                    | Organisier  | en 🔻 Neuer              | Ordner                                  | •                                   |                            |
| 10<br>11              |                           |                    | Micros      | oft Excel               | [                                       | Bibliot<br>Hierzu geh               | hek "Dokume<br>ören: 1 Ort |
| 12<br>13              |                           |                    | 🔶 🔶 Favorit | en Excel-               | <br>Arbeitsmappe (*،                    | (lsx)                               |                            |
| 14                    |                           |                    | 📃 📃 Desk    | top Excel-              | Arbeitsmappe mi                         | t Makros (*.xlsm)                   |                            |
| 15                    |                           |                    | 📃 🚺 Dow     | nloads Excel<br>Excel 9 | Binararbeitsmapp<br>97-2003-Arbeitsm    | e (".xisb)<br>appe (*.xls)          |                            |
| 17                    |                           |                    | 🔋 🔒 Web     | er-Jonkhe XML-I         | Daten (*.xml)                           |                                     |                            |
| 18                    |                           |                    | 📜 🗦 🗦 🕞     | otheken Einzel          | nes Webarchiv (*.                       | mht;*.mhtml)                        |                            |
| 20                    |                           |                    | 📃 📃 Zule    | tzt besuch Excel-       | Vorlage (*.xltx)                        |                                     |                            |
| 21                    |                           |                    |             | Excel-                  | Vorlage mit Makr                        | os (*.xltm)                         |                            |
| 22                    |                           |                    | 📄 词 Bibliot | heken Text (            | 77-2003-Vorlage (<br>Tabstopp-getrenr   | ".xit)<br>it) (*.txt)               |                            |
| 24                    |                           |                    | 📔 📔 Bilde   | r Unico                 | de Text (*.txt)                         |                                     |                            |
| 25                    |                           |                    | Doku        | umente XML-             | Calkulationstabell                      | e 2003 (*.xml)                      | (a).                       |
| 26                    |                           |                    | 🌙 Mus       | ik CSV (                | soft Excel 5.0/95-7<br>Frennzeichen-get | Arbeitsmappe (^.)<br>rennt) (*.csv) | (IS)                       |
| 27                    |                           |                    | 😸 Vide      | os Forma                | tierter Text (Leerz                     | eichen getrennt)                    | (*.prn)                    |

Breve descripción Acceso de sólo-lectura Productores/Ganaderos

Versión: 01.03.2020 Estado: • Autorizado Pág. 8 de 14

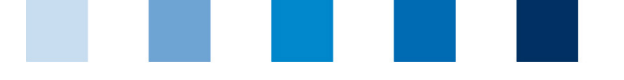

QS. Ihr Prüfsystem für Lebensmittel.

En la opción del menú llamada Proveedores o Clientes, presione el botón "Cargar"

| Cargar | Proveedores > Cargar                     |
|--------|------------------------------------------|
|        | Archivo Datei auswählen Keine ausgewählt |

Y luego seleccione el archivo a cargar, cárguelo mediante el botón 🛔 y luego guárdalo.

#### 2.5.3 Borrar Proveedores o Clientes

Seleccione el o los emplazamientos correspondientes en la lista y luego haga clic en Borrar.

#### 2.6 Búsqueda interna

Además de la búsqueda pública para la revisión de las autorizaciones de suministro de los participantes del sistema, la base de datos también le ofrece la posibilidad de realizar una búsqueda interna.

Esta función le permite, por ejemplo, consultar la autorización de suministro QS de las empresas transportistas de ganado mediante el número de emplazamiento, el QS ID, pero también el nombre, la ciudad o el código postal - a diferencia de la búsqueda pública, donde sólo se puede buscar por medio de los números VVVO. Como resultado, se muestran todas las empresas de transporte de ganado (ámbitos de producción 904, 36-39, 52 y 53).

Nota: Sólo se puede buscar un QS ID o un número de emplazamiento.

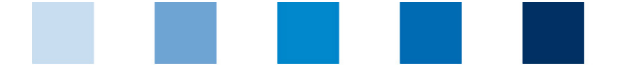

QS. Ihr Prüfsystem für Lebensmittel.

#### Qualitätssicherung. Vom Landwirt bis zur Ladentheke.

# 3 Monitoreo de piensos

#### (sólo relevante para empresas ganaderas)

En esta sección se encuentran todos los datos de las muestras y resultados de los análisis.

| Datos de la empresa | Monitoreo de piensos Salmo | nellenmonitoring und Befunddaten Monitoreo de antibióticos Tutoriales en video Cambiar contras |
|---------------------|----------------------------|------------------------------------------------------------------------------------------------|
|                     | Datos de las muestras      |                                                                                                |
|                     | Resultados del análisis    |                                                                                                |
|                     |                            |                                                                                                |

#### 3.1 Opción: Datos de la muestra

El coordinador es el responsable de ingresar los datos de las muestras a la base de datos.

Los datos de la muestra se pueden encontrar con el siguiente estatus:

- Datos de muestra introducidos
- Tomador de muestra contratado
- Laboratorio contratado
- Análisis finalizado

#### Lista de datos de muestras introducidos

| Datos de las muestras                     |         |                                          |                           |         |               |                       | 🌪 🗒 🗙 🛛           |
|-------------------------------------------|---------|------------------------------------------|---------------------------|---------|---------------|-----------------------|-------------------|
| No hay datos disponibles                  |         |                                          |                           |         |               |                       |                   |
| Criterios de búsqueda                     |         |                                          |                           |         | Ordenar según |                       |                   |
| ID de muestra                             |         |                                          |                           |         | ID de muestra |                       | ٣                 |
| Estatus                                   | -       |                                          |                           | ٣       | Bloqueado     |                       |                   |
| Tipo de muestra                           | -       |                                          |                           | ٣       |               | Cargar datos de las r | muestras          |
| Tomador de muestra                        |         |                                          |                           |         |               |                       |                   |
| Laboratorio contratado                    | -       |                                          |                           | P. 🖘    |               |                       |                   |
| País de origen del pienso                 | -       |                                          |                           | ٣       |               |                       |                   |
| Nombre del pienso                         | -       |                                          |                           | R, 🗃    |               |                       |                   |
| Número de muestra interno del laboratorio |         |                                          |                           |         |               |                       |                   |
| Fecha de muestreo del                     |         | <ul> <li>Fecha de muestreo al</li> </ul> |                           | -       |               |                       |                   |
| Valor superado                            | -       |                                          |                           | •       |               |                       |                   |
| Datos de las muestras                     |         |                                          |                           |         |               |                       |                   |
| Emplazamiento                             | Estatus | Bloqueado                                | Âmbito de producción (AP) | ID de m | uestra        | Pienso                | Fecha de muestreo |

Para ver la lista de todos los datos de las muestras introducidos a la fecha para su emplazamiento, favor presionar el botón "Actualizar". Los campos para los criterios de búsqueda le ayudar a delimitar la cantidad de resultados obtenidos (p. ej. filtrar por número de identificación de la muestra o fecha de muestreo).

#### 3.2 Opción: Resultados de los análisis

El laboratorio carga los resultados de los análisis correspondientes a las muestras a la plataforma de software QS. A continuación, el estatus de la muestra cambia a "Análisis finalizado". Al mismo tiempo, la empresa contratante puede ver los resultados de los análisis.

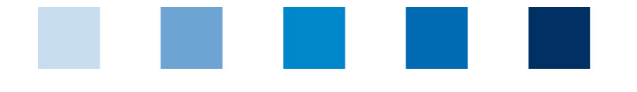

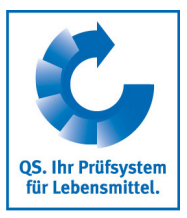

# 3.2.1 Ver los resultados de los análisis

| Resultados del análisis                   |         |                                          |                           |          |               |        | <b>ØX</b>         |
|-------------------------------------------|---------|------------------------------------------|---------------------------|----------|---------------|--------|-------------------|
| Criterios de búsqueda                     |         |                                          |                           |          | Ordenar según |        |                   |
| ID de muestra                             |         |                                          |                           |          | ID de muestra |        | •                 |
| Estatus                                   | -       |                                          |                           | •        | Bloqueado     |        |                   |
| Tipo de muestra                           | -       |                                          |                           | ۲        |               |        |                   |
| Tomador de muestra                        |         |                                          |                           |          |               |        |                   |
| Laboratorio contratado                    | -       |                                          |                           | 🖡 📾      |               |        |                   |
| País de origen del pienso                 | -       |                                          |                           | ۲        |               |        |                   |
| Nombre del pienso                         | -       |                                          |                           | L 🗃      |               |        |                   |
| Número de muestra interno del laboratorio |         |                                          |                           |          |               |        |                   |
| Fecha de muestreo del                     |         | <ul> <li>Fecha de muestreo al</li> </ul> |                           | •        |               |        |                   |
| Valor superado                            | -       |                                          |                           | ۲        |               |        |                   |
| Parámetros de ensayo                      | -       |                                          |                           | 🖡 📾      |               |        |                   |
|                                           |         |                                          |                           |          |               |        |                   |
|                                           |         |                                          |                           |          |               |        |                   |
|                                           |         |                                          |                           |          |               |        |                   |
| Datos de las muestras                     |         |                                          |                           |          |               |        |                   |
| Emplazamiento                             | Estatus | Bloqueado                                | Ámbito de producción (AP) | ID de mu | estra         | Pienso | Fecha de muestreo |

Presione "Actualizar" para ver la lista de todos los resultados de los análisis. Aquí tiene la posibilidad de usar los criterios de búsqueda para delimitar la cantidad de resultados mostrados.

| de las muestras |                     |           |                           |                            |                                       |                   |
|-----------------|---------------------|-----------|---------------------------|----------------------------|---------------------------------------|-------------------|
| Emplazamiento   | Estatus             | Bloqueado | Ámbito de producción (AP) | ID de muestra              | Pienso                                | Fecha de muestreo |
| Testbetri       | Análisis finalizado |           | 1001                      | 000000030300000-0105784686 | Granos de cereal /<br>cereales mixtos | 01.11.2015        |
| Testbetri       | Análisis finalizado |           | 1001                      | 00000030300000-0105784687  | Paja                                  | 13.11.2015        |

Significado de abreviaciones usadas en los resultados de los análisis:

- "n.a" = Parámetro/sustancia activa no analizada
- "n.b." = Parámetro/sustancia activa no identificable
- "n.n." = Parámetro/sustancia activa no detectable

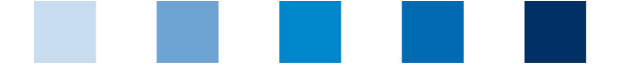

QS. Ihr Prüfsystem für Lebensmittel.

Qualitätssicherung. Vom Landwirt bis zur Ladentheke.

# 4 Monitoreo de residuos

#### (sólo para productores de frutas y hortalizas)

En esta sección se encuentran todos los datos de sus muestras y los resultados de los análisis.

| Datos de la empresa Moni | toreo de piensos Monito | reo de residuos |
|--------------------------|-------------------------|-----------------|
|                          | Datos de las muestras   |                 |
|                          | Resultados del análisis |                 |

#### 4.1 Opción: Resultados de los análisis

El laboratorio carga los resultados de los análisis de las muestras a la plataforma de software QS. A continuación, el estatus de la muestra cambia a "Análisis finalizado". Al mismo tiempo, los resultados de los análisis pueden ser vistos por la empresa que los contrató.

#### 4.1.1 Ver los resultados de los análisis

Para ver la lista de todos los resultados de los análisis presione el botón "Actualizar".

| e muestra Frutas, Hortalizas, Pa | itatas                   |               |                 |                   |                      |                      |
|----------------------------------|--------------------------|---------------|-----------------|-------------------|----------------------|----------------------|
| ID de muestra                    | Estatus datos de muestra | Justificación | Emplazamiento   | Fecha de muestreo | Tomador de muestra   | Producto             |
| OGK123456789106-00000001         | Análisis finalizado      |               | Test6           | 16.12.2018        | Test                 | Cebolla              |
| OGK29010000038-00000001          | Análisis finalizado      |               | Test Blumenkohl | 30.09.2019        | Kristina Klinkhammer | Coliflor (romanesco) |

Presione el botón correspondiente para abrir y ver la información detallada de la muestra seleccionada.

En las muestras marcadas con amarillo se detectaron sustancias activas. Las muestras marcadas con **rojo**: han sido señaladas por el laboratorio como muestras que exceden los niveles de residuos mínimos permitidos y/o donde se detectó una sustancia no permitida para el cultivo.

Los reportes de los análisis pueden ser impresos en versión resumida o completa.

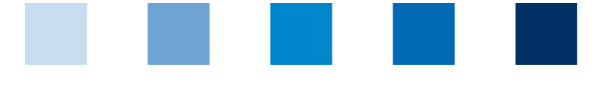

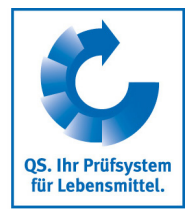

# 5 Monitoreo de salmonela, antibióticos y datos de los hallazgos (Single-Sign-On)

#### (sólo relevante para ganaderos)

Una vez iniciada la sesión en la plataforma de software QS, es posible pasar directamente a las bases de datos de Qualiproof o Vetproof y luego regresar a QS. Para ello, basta con seleccionar el botón correspondiente, ya sea Qualiproof, Vetproof o QS para regresar.

| Datos de la empresa Monitoreo de piensos Salmonellenm | onitoring und Befunddaten  Monitoreo de antibióticos Tutoriales en video |
|-------------------------------------------------------|--------------------------------------------------------------------------|
|                                                       |                                                                          |
|                                                       |                                                                          |

A continuación, Usted será conducido a la base de datos correspondiente. No es necesario volver a introducir sus datos de acceso.

Nota: Si su navegador se lo solicita, rechace la configuración de "cookies".

En Qualiproof se pueden ver los datos como de costumbre.

| * |
|---|
| * |
| * |
|   |
|   |
| * |
|   |
|   |
|   |
|   |
|   |
|   |
| * |
|   |
|   |

Los botones en la parte superior derecha de la pantalla le permiten volver a la plataforma de software de QS o a Vetproof.

|        | QS        | VetProof   | Abmelden    | Kontak |
|--------|-----------|------------|-------------|--------|
|        |           |            |             |        |
|        |           |            |             | 5      |
| QS - 1 | Ihr Prüfs | system für | Lebensmitte |        |

Breve descripción Acceso de sólo-lectura Productores/Ganaderos Versión: 01.03.2020 Estado: • Autorizado Pág. 13 de 14

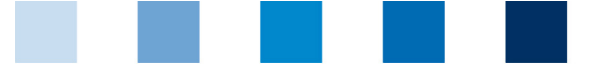

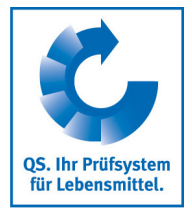

En el caso de Vetproof tampoco es necesario volver a introducir los datos de acceso. También aquí usted puede ver sus datos aquí como de costumbre.

| QS-Antibioti                 | ka |
|------------------------------|----|
| Stammdaten                   | \$ |
| Bündler                      |    |
| Schweinehalter               |    |
| Tierarzt                     |    |
| <ul> <li>anzeigen</li> </ul> |    |
| Präparat                     |    |
| Kritische Antibiotika        |    |
| Monitoring                   | \$ |
| Meldung an HIT (TAM-Abgabe)  |    |
| Tierarzt-Beleo               |    |

#### QS Qualität und Sicherheit GmbH

Breve descripción Acceso de sólo-lectura Productores/Ganaderos